### DEPARTMENT OF HUMAN SERVICES

# Instructions for updating rosters for deduplication of healthcare background studies

(Created 6/29/2022)

The Department of Human Services (DHS) will no longer conduct a background study for most individuals affiliated with a Minnesota Department of Health (MDH) licensed facility if they are licensed by a health-related licensing board (HLB) and have completed a criminal background check as part of licensure. This change is the result of legislation passed during the 2022 legislative session and signed by Governor Walz.

Entities that are affiliated with those individuals must remove <u>HLB-licensed</u> individuals from their rosters in NETStudy 2.0 by August 1. A list of the MDH provider types this applies to is provided below:

- assisted living facilities
- assisted living facilities with dementia care
- board and lodging establishments
- boarding care homes
- home care agencies
- hospitals
- nursing homes
- outpatient surgical centers
- supplemental nursing service agency

For individuals that still require DHS background studies regardless of licensure status – license applicants, owners, managerial officials, controlling individuals – entities must review and update those individuals' position category and position information by August 1.

#### Contents

| lr | nstructions for updating rosters for deduplication of healthcare background studies                    | . 1 |
|----|----------------------------------------------------------------------------------------------------|-----|
|    | Removing study subject from roster                                                                     | . 2 |
|    | Updating Position Category and Position                                                                | . 4 |
|    | Selecting the correct Position Category and Position when submitting new background study applications | . 6 |

#### **Removing study subject from roster**

| Home | Applications | Rosters | Search | Reference | Admin |
|------|--------------|---------|--------|-----------|-------|
| Home |              | Roster  |        |           |       |

To view the people on your roster, hover over the **Rosters** tab in the toolbar. In the drop down, select **Roster**.

To remove a study subject from your entity's roster, follow the steps in this section.

- 1. Use the filtering criteria to search for the study subject that you need to remove from your roster.
- 2. Click the **Edit** button located in the **Action** column.

| Application<br>Number | Background<br>Study<br>Number | Provider                        | Last<br>Name | First<br>Name | Date Of Birth | Position                    | Affiliation<br>Type | Affiliation<br>Status | Roster<br>Affiliation<br>Date | Separation<br>Date | Supervision<br>Required | Determination | Determination<br>Expiration<br>Date | Action |
|-----------------------|-------------------------------|---------------------------------|--------------|---------------|---------------|-----------------------------|---------------------|-----------------------|-------------------------------|--------------------|-------------------------|---------------|-------------------------------------|--------|
| 39410                 | 1030767                       | ABC<br>Nursing<br>Home<br>(987) | <u>Doe</u>   | John          | 01/01/1958    | Licensed Practical<br>Nurse | Employee            | Affiliated            | 07/19/2018                    |                    | No                      | Eligible      |                                     | Edit   |

3. In the Affiliation Status drop down, select Separated.

|                                                   | )58        |                                                                               |
|---------------------------------------------------|------------|-------------------------------------------------------------------------------|
| * Required                                        |            |                                                                               |
| Separating this individual does r                 | not withdr | aw any in-process applications. If you wish to withdraw an application, go to |
| he Determination In-Process pa                    | age and us | se the Withdraw button. The Withdraw button is available when all affiliation |
| have been separated.                              |            |                                                                               |
|                                                   | _          |                                                                               |
| * Affiliation Status:                             |            | * Affiliation Type:                                                           |
| Separated                                         | ~          | Employee                                                                      |
| * Provider:                                       |            | Roster Affiliation Date:                                                      |
| ABC Nursing Home (987)                            | ~          | 07/19/2018                                                                    |
| * Position Category:                              |            | Separation Date:                                                              |
| Professional / Licensed Health                    | Care 🗸     |                                                                               |
| * Position:                                       |            | Affiliation Last Verified:                                                    |
| P Valuelli,                                       | ~          | 07/19/2018                                                                    |
| Licensed Practical Nurse                          |            |                                                                               |
| Licensed Practical Nurse<br>Supervision Required: |            |                                                                               |

4. In the **Separation Date** field, enter the date the study subject was removed from the roster.

| Required<br>Separating this individual does not wit<br>the Determination In-Process page an<br>have been separated. | hdraw any in-process applications. If you wish to withdraw an application, go<br>d use the Withdraw button. The Withdraw button is available when all affiliati |
|----------------------------------------------------------------------------------------------------|----------------------------------------------------------------------------------------------------|
| * Affiliation Status:                                                                                               | Affiliation Type:                                                                                                    |
| Separated                                                                                                    | Employee                                                                                                    |
| * Provider:                                                                                                    | Roster Affiliation Date:                                                                                                    |
| ABC Nursing Home (987)                                                                                              | • 07/19/2018                                                                                                    |
| * Position Category:                                                                                                | * Separation Date:                                                                                                    |
| Professional / Licensed Health Care                                                                                 | • 01/02/2019                                                                                                    |
|                                                                                                    | Affiliation Last Verified:                                                                                                    |
| Position:                                                                                                    | • 07/19/2018                                                                                                    |
| Position:     Licensed Practical Nurse                                                                              |                                                                                                    |
| Position:     Licensed Practical Nurse     Supervision Required:                                                    |                                                                                                    |

5. Click the **Save** button.

| ohn Doe, XXX-XX-9999, 1/1/1958                                                                                                    |                   |                                                                         |                                                                                              |
|----------------------------------------------------------------------------------------------------|-------------------|-------------------------------------------------------------------------|----------------------------------------------------------------------------------------------|
| Required<br>Separating this individual does not w<br>he Determination In-Process page a<br>nave been separated.                                                                                                    | rithdra<br>ind us | aw any in-process applications. If<br>se the Withdraw button. The Withd | you wish to withdraw an application, go to<br>Iraw button is available when all affiliations |
| * Affiliation Status:                                                                                                    |                   | Affiliation Type:                                                       |                                                                                              |
| Separated                                                                                                    | ~                 | Employee                                                                | ×                                                                                            |
| * Provider:                                                                                                    |                   | Roster Affiliation Date:                                                |                                                                                              |
| ABC Nursing Home (987)                                                                                                    | ×                 | 07/19/2018                                                              |                                                                                              |
| * Position Category:                                                                                                    |                   | Separation Date:                                                        |                                                                                              |
| Professional / Licensed Health Care                                                                                                    | Y                 | 01/02/2019                                                              |                                                                                              |
| * Position:                                                                                                    |                   | Affiliation Last Verified:                                              |                                                                                              |
| a design of the second second s | ~                 | 07/19/2018                                                              |                                                                                              |
| Licensed Practical Nurse                                                                                                    |                   |                                                                         |                                                                                              |
| Supervision Required:                                                                                                    |                   |                                                                         |                                                                                              |

#### **Updating Position Category and Position**

DHS will continue to conduct background studies on license applicants, owners, managerial officials, and controlling individuals, regardless of the licensure status of the individual.

For individuals that still require DHS background checks, entities must review, and when applicable, update their position category and position information by August 1. See instructions below for updating a study subject's position category and position information.

To view the people on your roster, hover over the **Rosters** tab in the toolbar. In the drop down, select **Roster**.

| Home | Applications | Rosters | Search | Reference | Admin |
|------|--------------|---------|--------|-----------|-------|
| Home |              | Roster  |        |           |       |

- 1. Use the filtering criteria to search for the study subject whose position information you need to edit.
- 2. Click the **Edit** button located in the **Action** column.

| Application<br>Number | Background<br>Study<br>Number | Provider                        | Last<br>Name | First<br>Name | Date Of Birth | Position                    | Affiliation<br>Type | Affiliation<br>Status | Roster<br>Affiliation<br>Date | Separation<br>Date | Supervision<br>Required | Determination | Determination<br>Expiration<br>Date | Action |
|-----------------------|-------------------------------|---------------------------------|--------------|---------------|---------------|-----------------------------|---------------------|-----------------------|-------------------------------|--------------------|-------------------------|---------------|-------------------------------------|--------|
| 39410                 | 1030767                       | ABC<br>Nursing<br>Home<br>(987) | <u>Doe</u>   | John          | 01/01/1958    | Licensed Practical<br>Nurse | Employee            | Affiliated            | 07/19/2018                    |                    | No                      | Eligible      |                                     | Edit   |

3. In the Positon Category drop down, select Executive, Administrative, Managerial.

| ohn X Doe, 112-11-1111, 1/1/1958                                                      |                                                 |               |
|---------------------------------------------------------------------------------------|-------------------------------------------------|---------------|
| minder: You cannot bill for PCA serv                                                  | vices until the applicant has been determined t | o be Eligible |
| Required                                                                              |                                                 |               |
| * Affiliation Status:                                                                 | * Affiliation Type:                             |               |
| Permanent 🗸                                                                           | Employee 🗸                                      |               |
| Provider:                                                                             | * Roster Affiliation Date:                      |               |
| ABC Nursing Home (987)                                                                | 07/19/2018                                      |               |
| * Request Type:                                                                       | Separation Date:                                |               |
| Nursing Home 🗸                                                                        |                                                 |               |
| * Position Category:                                                                  | Affiliation Last Verified:                      |               |
| Executive, Administrative, Manageri 🗸                                                 | 11/29/2018                                      |               |
| Executive, Administrative, Managerial<br>Professional / Licensed Health Care          |                                                 |               |
| Technical, Un Health Care<br>Laboratory ai logy Services<br>Food and Dietary Services |                                                 |               |
| Housekeeping and Engineer Services                                                    |                                                 |               |

- 4. In the **Position** drop down, select the option that best applies to the individual:
  - License Applicant
  - Owner
  - Managerial Official
  - Controlling Individual

| ohn X Doe, 112-11-1111, 1/1/1958                                                                                                    |                                 |              |               |
|----------------------------------------------------------------------------------------------------|---------------------------------|--------------|---------------|
| ninder: You cannot bill for PCA servic                                                                                                    | es until the applicant has been | determined t | o be Eligible |
| Required                                                                                                    |                                 |              |               |
| * Affiliation Status:                                                                                                    | * Affiliation Type:             |              |               |
| Permanent 👻                                                                                                    | Employee                        | ~            |               |
| Provider:                                                                                                    | * Roster Affiliation Date:      |              |               |
| ABC Nursing Home (987)                                                                                                    | 07/19/2018                      |              |               |
| * Request Type:                                                                                                    | Separation Date:                |              |               |
| Nursing Home 🗸                                                                                                    |                                 |              |               |
| * Position Category:                                                                                                    | Affiliation Last Verified:      |              |               |
| Executive, Administrative, Manageri 🗸                                                                                                    | 11/29/2018                      |              |               |
| * Position:                                                                                                    |                                 |              |               |
| ×                                                                                                    |                                 |              |               |
| Administrator<br>Controlling Individual<br>Director / Business Manager<br>License Applicant<br>License Holder<br>Managerial Official<br>Nursing Home Administrator<br>Nursing Home Director / Business Manager | oyee Affiliated 02/27/2019      | No           | Eligible      |

5. Click the **Save** button.

| inder: You cannot bill for PCA servi | ces until the applicant has been deterr | nined to be Eligible |
|--------------------------------------|-----------------------------------------|----------------------|
| Required                             |                                         |                      |
| * Affiliation Status:                | * Affiliation Type:                     |                      |
| Permanent 🗸                          | Employee 🗸                              |                      |
| Provider:                            | * Roster Affiliation Date:              |                      |
| ABC Nursing Home (987)               | 07/19/2018                              |                      |
| * Request Type:                      | Separation Date:                        |                      |
| Nursing Home 🗸                       |                                         |                      |
| * Posit gory:                        | Affiliation Last Verified:              |                      |
| Execut inistrative, Manageri 🗸       | 11/29/2018                              |                      |
| * Position:                          |                                         |                      |
| Managerial Official 🗸                |                                         |                      |
| Supervision Required:                |                                         |                      |
| No                                   |                                         |                      |

## Selecting the correct Position Category and Position when submitting new background study applications

DHS will continue to conduct background studies on license applicants, owners, managerial officials, and controlling individuals, regardless of the licensure status of the individual.

For individuals that still require DHS background checks, entities must select the position category and position that best applies to the individual. See instructions below for selecting a study subject's position category and position information.

- 1. Initiate a new background study application for the study subject. Complete the study subject's profile information as you normally would. Then click Next to route to the **Affiliation Information** screen.
- 2. In the **Position Category** drop down, select Executive, Administrative, Managerial from the Position Category drop down.

| * Provider:                           |   |
|---------------------------------------|---|
| Test Home Care (00112233)             | , |
| * Program:                            |   |
| Minnesota Department of Health        | ` |
| * Position Category:                  |   |
| Executive, Administrative, Managerial |   |
| * Position:                           |   |
|                                       | , |
| * Employee Type:                      |   |
|                                       |   |

- 3. In the Position drop down, select the option that best applies to the individual:
  - License Applicant
  - Owner
  - Managerial Official
  - Controlling Individual

| Test Home Care (00112233)  * Program: Minnesota Department of Health  * Position Category: Executive, Administrative, Managerial  * Position:  Administrator Nursing Home Administrator Nursing Home Director / Business Manager Director / Business Manager License Holder License Applicant                                                                                 | Test Home Care (00112233)                |  |
|----------------------------------------------------------------------------------------------------|------------------------------------------|--|
| <ul> <li>* Program:</li> <li>Minnesota Department of Health</li> <li>* Position Category:</li> <li>Executive, Administrative, Managerial</li> <li>* Position:</li> <li>Administrator</li> <li>Nursing Home Administrator</li> <li>Nursing Home Director / Business Manager</li> <li>Director / Business Manager</li> <li>License Holder</li> <li>License Applicant</li> </ul> |                                          |  |
| Minnesota Department of Health  * Position Category: Executive, Administrative, Managerial  * Position:  Administrator Nursing Home Administrator Nursing Home Director / Business Manager Director / Business Manager License Holder License Applicant                                                                                                    | * Program:                               |  |
| Position Category:     Executive, Administrative, Managerial     Position:     Administrator     Nursing Home Administrator     Nursing Home Director / Business Manager     Director / Business Manager     License Holder     License Applicant                                                                                                    | Minnesota Department of Health           |  |
| Executive, Administrative, Managerial  * Position:  Administrator  Nursing Home Administrator  Nursing Home Director / Business Manager Director / Business Manager License Holder License Applicant                                                                                                    | * Position Category:                     |  |
| * Position:<br>Administrator<br>Nursing Home Administrator<br>Nursing Home Director / Business Manager<br>Director / Business Manager<br>License Holder<br>License Applicant                                                                                                    | Executive, Administrative, Managerial    |  |
| Administrator<br>Nursing Home Administrator<br>Nursing Home Director / Business Manager<br>Director / Business Manager<br>License Holder<br>License Applicant                                                                                                    | * Position:                              |  |
| Administrator<br>Nursing Home Administrator<br>Nursing Home Director / Business Manager<br>Director / Business Manager<br>License Holder<br>License Applicant                                                                                                    |                                          |  |
| Nursing Home Administrator<br>Nursing Home Director / Business Manager<br>Director / Business Manager<br>License Holder<br>License Applicant                                                                                                    | Administrator                            |  |
| Nursing Home Director / Business Manager<br>Director / Business Manager<br>License Holder<br>License Applicant                                                                                                    | Nursing Home Administrator               |  |
| Director / Business Manager<br>License Holder<br>License Applicant                                                                                                    | Nursing Home Director / Business Manager |  |
| License Applicant                                                                                                    | Director / Business Manager              |  |
| service reprintents                                                                                                    | License Applicant                        |  |
| Owner                                                                                                    | Owner                                    |  |
| Managerial Official                                                                                                    | Managerial Official                      |  |

4. Click the **Save** button.

| ohn X Doe, 112-11-1111, 1/1/1958      |                                                         |
|---------------------------------------|---------------------------------------------------------|
| minder: You cannot bill for PCA servi | ces until the applicant has been determined to be Eligi |
| Required                              |                                                         |
| * Affiliation Status:                 | * Affiliation Type:                                     |
| Permanent 👻                           | Employee 🗸                                              |
| Provider:                             | * Roster Affiliation Date:                              |
| ABC Nursing Home (987)                | 07/19/2018                                              |
| * Request Type:                       | Separation Date:                                        |
| Nursing Home 🗸 🗸                      |                                                         |
| * Position Category:                  | Affiliation Last Verified:                              |
| Executive, Administrative, Manageri 🗸 | 11/29/2018                                              |
| * Position:                           |                                                         |
| Managerial Official 🗸 🗸               |                                                         |
| Supervision Required:                 |                                                         |
| No                                    |                                                         |